| EBSCO                                                                                | Searching: Business Source Premier Choose Databases  Suggest Subject Terms  Hiring from within your nonprofit could solve that pesky turnover problem.  in Select a Field (optional)  Select a Field (optional) |                           |                                                                                                    |      |          |  |  |  |             |                |                       |
|--------------------------------------------------------------------------------------|----------------------------------------------------------------------------------------------------|---------------------------|----------------------------------------------------------------------------------------------------|------|----------|--|--|--|-------------|----------------|-----------------------|
|                                                                                      |                                                                                                    |                           | in Select a rield (opu                                                                                                    |      |          |  |  |  |             |                |                       |
|                                                                                      |                                                                                                    | hanna d Caracha ( ) Marca | in Select a Held (opti                                                                                                    | nal) | Acti Row |  |  |  |             |                |                       |
|                                                                                      | Basic Search   Ad                                                                                                    | Ivanced Search   Visu     | al search ( ) Search History                                                                                                    |      |          |  |  |  |             |                |                       |
|                                                                                      | *                                                                                                    | Page: 1                   |                                                                                                    |      |          |  |  |  | Relevance * | Page Options ~ | Alert / Save / Share` |
| 1 Results<br>Boolean/Phrase<br>tiring from with<br>bonprofit could<br>besky turnover | for<br>e:<br>hin your<br>I solve that<br>f                                                                                                    | 1. Periodical             | Hiring from within your nonprofit could solve that pesky turnover problem.<br>Staff Leader (Aspen Publishers Inc.). Jan2001, Vol. 14 Issue 5, p6. 1p.<br>Subjects: EMPLOYEE selection; PERSONNEL management; NONPROFIT organizations; Administration of Human Resource Programs (except Education, Public<br>Heath, and Veterans' Affairs Programs); Human Resources Consulting Services |      |          |  |  |  |             |                |                       |
| Refine yo                                                                            | ır results                                                                                                    |                           | Add to folder                                                                                                    |      |          |  |  |  |             |                |                       |
| Full Text<br>Scholarly (P<br>Journals<br>Articles on S<br>Companies                  | eer Reviewed)<br>Several                                                                                                    |                           |                                                                                                    |      |          |  |  |  |             |                |                       |
| Click t                                                                              | the "Try                                                                                                    | @CBU" ic                  | con.                                                                                                    |      |          |  |  |  |             |                |                       |

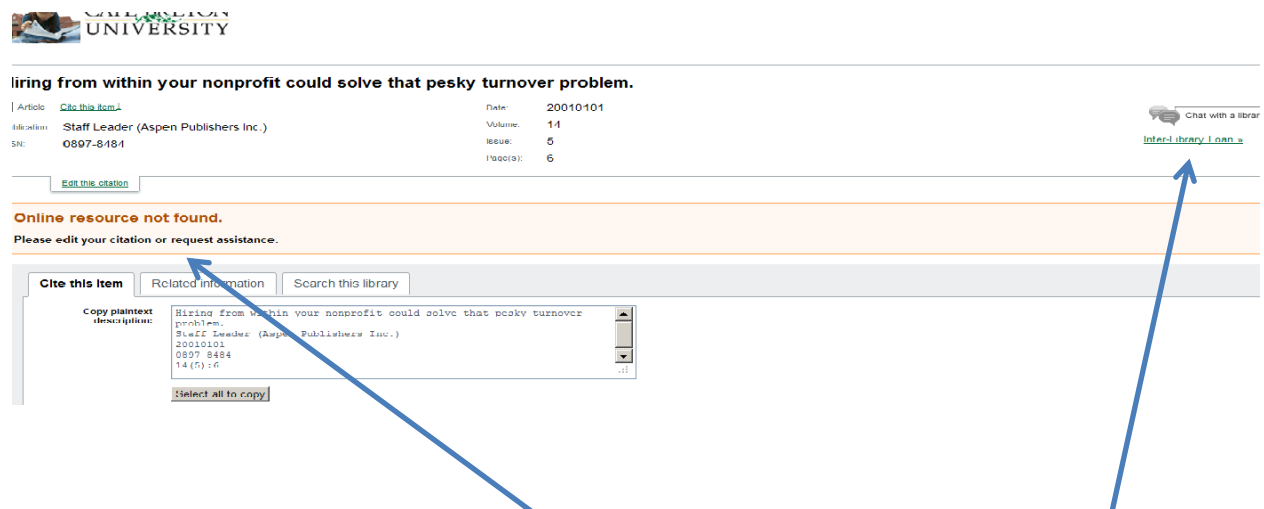

If CBU has the article, it will be indicated here. If CBU doesn't have the article, hit the "Interlibrary loan" link

Login using your CBU id barcode, and the last four digits of your phone number as password

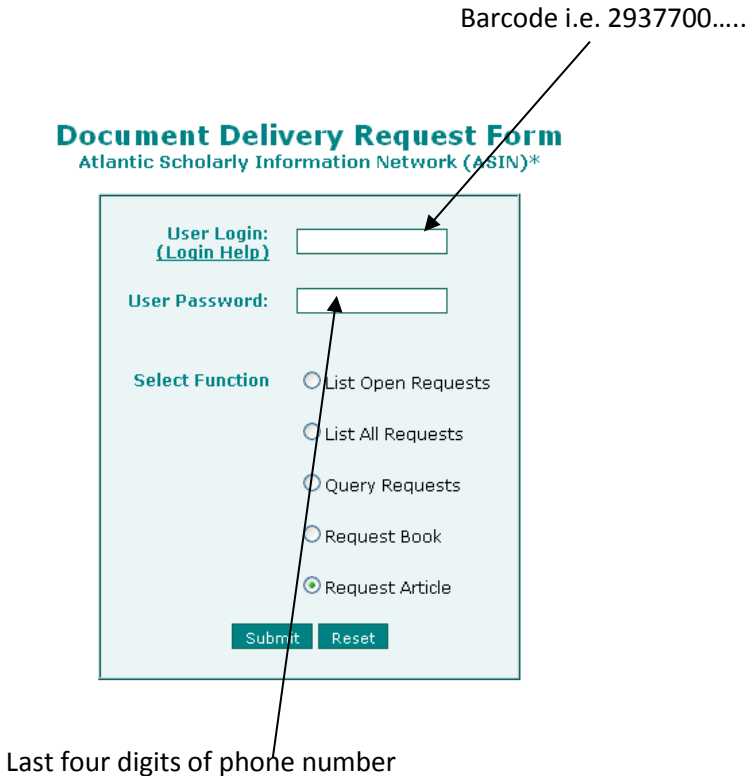

If you found the article using one of CBU's databases, the form will be filled out.

| * Journal/Book<br>Title:       | STAFF LEADER (ASPEN PUBLISHERS INC.)                         |                                       |  |  |  |  |  |  |
|--------------------------------|--------------------------------------------------------------|---------------------------------------|--|--|--|--|--|--|
| Author/Editor of               |                                                              |                                       |  |  |  |  |  |  |
| Article/Chapter                | HIRING FROM WITHIN YOUR NONPROFIT COULD SOLVE THAT PESKY TUR |                                       |  |  |  |  |  |  |
| Article/Chapter<br>Author:     |                                                              |                                       |  |  |  |  |  |  |
| /olume/Issue:                  | vol:14                                                       | Page numbers of 6-                    |  |  |  |  |  |  |
| issue:                         | no:5                                                         |                                       |  |  |  |  |  |  |
| Date of Publication:           | 20010101                                                     | Book Edition:                         |  |  |  |  |  |  |
| Series Title:                  |                                                              |                                       |  |  |  |  |  |  |
| Publisher:                     |                                                              |                                       |  |  |  |  |  |  |
| Place of Publication:          |                                                              |                                       |  |  |  |  |  |  |
| SBN:                           |                                                              | ISSN: 08978484                        |  |  |  |  |  |  |
| SBN-2:                         |                                                              | ISSN-2:                               |  |  |  |  |  |  |
| Additional<br>Numbers/Letters: |                                                              |                                       |  |  |  |  |  |  |
| Call Number:                   |                                                              |                                       |  |  |  |  |  |  |
| Source of<br>Information:      |                                                              |                                       |  |  |  |  |  |  |
| Notes:                         |                                                              |                                       |  |  |  |  |  |  |
| External Number:               |                                                              |                                       |  |  |  |  |  |  |
| Delivery Method:               | E-mail Link                                                  | Delivery Address: laura_syms@capebre  |  |  |  |  |  |  |
| lessaging Method:              | E-mail                                                       | Messaging Address: laura_syms@capebre |  |  |  |  |  |  |
| Maximum Cost<br>View Charging  |                                                              | Not Useful After<br>(vvvv-mm-dd) Cale |  |  |  |  |  |  |
| Account:                       | None                                                         |                                       |  |  |  |  |  |  |
| Street:                        | CAPE BRETON UNIVERSITY LIBRARY                               |                                       |  |  |  |  |  |  |
|                                |                                                              |                                       |  |  |  |  |  |  |
| tity:                          | SYDNEY                                                       | State/Province: NS                    |  |  |  |  |  |  |
| Country:                       |                                                              | Zip/Postal Code:                      |  |  |  |  |  |  |
| Contact Phone:                 | 902-563-1994                                                 |                                       |  |  |  |  |  |  |

Indicate that the material will be used for research and hit "**Submit**". You will receive a "PCB" confirmation number. That number will be mailed to the email address CBU Library has for you. The article will be sent by PDF to that email address, hopefully, within a number of days.